кпи

## 학생 건강검진 확인서 발급 사용설명서

★ 대 상: 의료공제회비를 납부한 재학생 중, <u>건강검진 확인서를 발급</u> 받은 후 한국건강관리협회 대구지부에 제출한 자

※ 제외대상 : 정규학기 초과자(학기초과분 회비납부자는 예외), 휴학생, 수료생
 ※ 재학 중 2회 수검가능

1. 로그인

통합 정보시스템(https://yes.knu.ac.kr/)에 접속하여 아이디, 비밀번호를 입력하여 로그인 한다.

| (한 KNU 경북대학교<br>Prater Million Lament |                                                                                                    |  |
|---------------------------------------|----------------------------------------------------------------------------------------------------|--|
|                                       | 통합정보시스템 YES yes enterprise system                                                                                     |  |
|                                       | 티 시스템 공지사항 법이라.                                                                                                    |  |
|                                       | 출력프로그램(RD) 사용안내      [14-01-17]        공인인증서 로그인 에러시 처리방법      [13-02-04]        학사조직 개편 연구위원회 연구보고서에      [12-06-18] |  |
|                                       | 이미디 생성하기    응 호가인 (교적원은 포털시스템을 이용해주세요.) // // КПЦ      이미디 비밀번호    ····································               |  |

[그림 1] 로그인 화면

кпи

## 2. 건강검진확인서 발급 (학생)

상단의 「학생생활」→ 「학생생활」→ 왼쪽의 「건강검진확인서 발급」 메뉴를 선택한다.

|            |            |          |           |          |          | Ø          | 조회 🗖 신청 | 🕞 저장     | 🗙 취소 | 음 발급                                                                                                    |
|------------|------------|----------|-----------|----------|----------|------------|---------|----------|------|----------------------------------------------------------------------------------------------------|
| 신청         | 학기         | 20201    |           | 학번       |          | 성당         | 5       |          |      | Contraction of the second second second second second second second second second second second second second s |
| ά          | 년          |          |           | 학적상태     |          | 의료공제화      | 희비납부    |          |      |                                                                                                    |
| 건강검        | 진학기        |          |           |          |          | - 43       | N. 17   |          |      |                                                                                                    |
| 집전         | 번호F        |          | 1         | 휴대전화     |          |            |         |          |      |                                                                                                    |
| 주소(결       | 과통보)       |          |           |          | lahit.   |            |         |          |      |                                                                                                    |
| 1인정보<br>활용 | 수집 및<br>동의 | 본인은 개인정보 | 보호법에 근거하여 | 건강검진확인 개 | 인정보 수집 및 | ! 활용에 동의합니 | 다 🔽     |          |      |                                                                                                    |
| 학기         | 학번         | 성명       | 신청일자      | 신청윤형     | 승인일자     | 최초 발급일자    | 발급가능 여분 | <u>1</u> | 비고   |                                                                                                    |
| 20201      |            |          | 20200723  | 발급승인     | 20200715 | 20200722   | 발급가능    |          |      |                                                                                                    |
| 20201      |            |          | 20200723  | 신청취소     |          |            |         |          |      |                                                                                                    |
|            |            |          |           |          |          |            |         |          |      |                                                                                                    |

[그림 2] 건강검진확인서 발급 신청화면

- 의료공제 회비 납부 학기 및 건강검진 학기 등 학적 기본사항을 확인하고 [신청]
  버튼을 눌러 신청할 수 있다.
- 2) 신청요건으로 학적상태가 재학이며 의료공제회비를 납부하고 건강검진 2회 미
  만, 수업연한을 초과하지 않은 학생만 신청할 수 있다.
- 2) 집 전화, 휴대전화, 주소(결과통보) 와 개인정보 수집 및 활용 동의는 필수 입력사항이다.
- 집 전화, 휴대전화, 주소(결과통보)를 수정하고자 할 때는 수정 후 [저장] 버튼을 누르면 된다.
- 4) 신청을 취소하고자 할 때는 [취소] 버튼 클릭한다. 단, 승인 된 건에 대해서는 취소할 수 없다.
- 5) 신청하고 담당자가 승인 후 신청유형이 "발급승인"이 될 때 [발급] 버튼을 눌러 발급이 가능하다. [발급] 버튼은 "발급 승인" 된 건만 활성화된다.
- 6) "발급"은 신청 승인 후 7일 이내 출력이 가능하며, 최초발급일로부터 31일간 출력이 가능하다.
- 7) "발급"이 가능할 때는 자동으로 발급가능여부에 "발급가능"이라고 표기된다.

| -                                                   | 경북대학             | 교 학생    | <mark>· 건강검진 확인서</mark> | 2020 - 1 호 |  |
|-----------------------------------------------------|------------------|---------|-------------------------|------------|--|
| ◎ 검진대상 : 의료                                         | 공제회비 납부한 학생 중    | 동 "검진 [ | 미실시자"(휴학생 제외)           |            |  |
| ☞ 검진결과 우편빌                                          | 송 관계로 인하며 개인     | 인적사항을   | · "정확히"기재하시기 바랍니다.      |            |  |
| 성명                                                  | 주민번호             | 학년      | 학과                      | 학번         |  |
| 김영웅                                                 |                  |         |                         |            |  |
| 전화번호                                                | 집)               |         | 휴대전화)                   |            |  |
| 주소(결과통보)                                            |                  |         |                         |            |  |
| ※ 개인정보 수집                                           | <b>! 활용 동</b> 의서 |         |                         | 126        |  |
| 개인정보의 수강                                            | 직 및 이용은 본 협회에/   | d 무료 건강 | 각 공개강좌, 건강상담, 건강정보, 시   | ·후관리 안내 등에 |  |
| 활용되며 다른 목                                           | 적으로 사용하지 않으며     | , 제공된 기 | 개인정보의 이용을 거부 하고자 할 때    | 에는         |  |
| 개인정보보호책임자(T.053)757-0500)를 통해 열람, 정정, 삭제를 요구할 수 있음. |                  |         |                         |            |  |
| [개인정보보호법]                                           | 등 관련 법규에 의거하     | 여 상기 톤  | 인은 위와 같이 개인정보 수집 및 활    | 용에 동의 합    |  |
|                                                     |                  | 2020년   | 07월 23일                 |            |  |
|                                                     |                  |         | 성 명                     | (서명        |  |

[그림 3] 건강검진 확인서 발급 화면 상단

8) **확인서 상단에 발급 번호가 표기된다.** 상단의 발급 번호가 표기되어야 유효한 확인서로 인정된다.

| ● 건강검진 대                                                                              | 상자 확인 |   |  |  |  |
|---------------------------------------------------------------------------------------|-------|---|--|--|--|
| 의료공제회원 여부 건강검진 실시 여부 겨 부 대 히                                                          |       |   |  |  |  |
| 2020.1학기 납부                                                                           | 20182 | 0 |  |  |  |
| ※이 확인서는 <mark>2020년08월03일</mark> 까지만 유효합니다.<br>13 본 확인서를 펼히 처희 협회의 수납에 제출하며 주시기 바랍니다. |       |   |  |  |  |

[그림 4] 건강검진 확인서 발급 화면 하단

9) 확인서 하단에는 발급일로부터 31일간 유효기간이 표기된다.

★ 건강검진 확인서를 발급받은 후 반드시 한국건강관리협회 대구지부 제출

☎ 검진예약 관련 문의: 053-757-0548(한국건강관리협회 대구지부)
 ☎ 건강검진 확인서 발급 관련 문의: 053-950-2098(학생과 학생의료공제회)

кпи